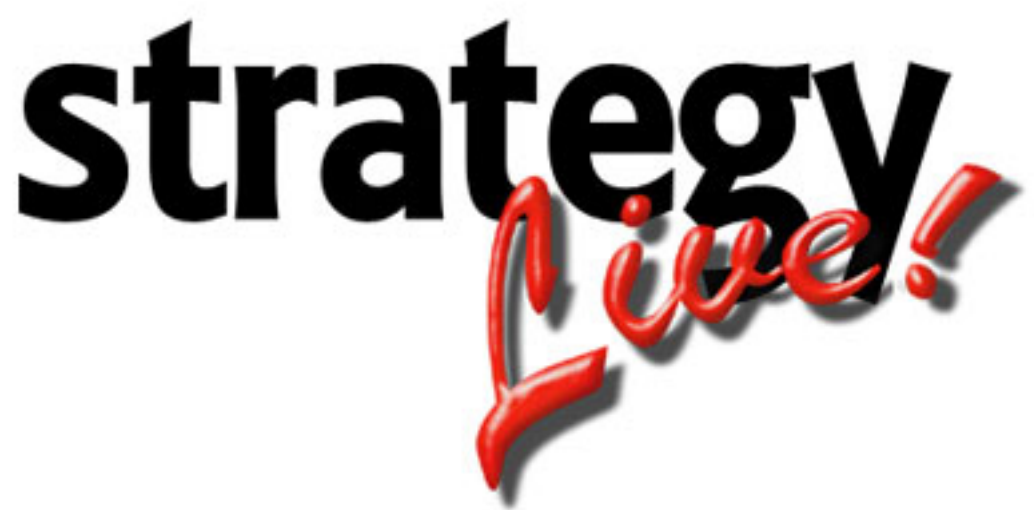

**Totally Internet Based Software** 

## **Mozilla Firefox Configuration**

Strategy Systems, Inc. PO Box 2136 Rogers, AR 72757 (479) 271-7400

| Add Strategy Live to the Pop-up Blocker | Exceptions1 |
|-----------------------------------------|-------------|
|                                         | F           |

## Add Strategy Live to the Pop-up Blocker Exceptions

- 1. Go to Tools > Options.
- 2. Click on the Content tab.
- 3. Click Exceptions next to Block pop-up windows.

4. Enter strategylive.net in the Address of website to the zone field and click the Allow button. Once strategylive.net is shown in the sites box you can click the Close button. You will be back on the Content tab. You can now click OK.

| 😻 Allowed Sites - Pop-ups                                                                                                    |        |       |  |
|----------------------------------------------------------------------------------------------------|--------|-------|--|
| You can specify which web sites are allowed to open pop-up windows. Type<br>the exact address of the site you want to allow and then click Allow. |        |       |  |
| Address of web site:                                                                                                    |        |       |  |
|                                                                                                    |        |       |  |
|                                                                                                    |        | Allow |  |
| Site                                                                                                    | Status |       |  |
| strategylive.net                                                                                                    | Allow  |       |  |
|                                                                                                    |        |       |  |
|                                                                                                    |        |       |  |
|                                                                                                    |        |       |  |
|                                                                                                    |        |       |  |
|                                                                                                    |        |       |  |
|                                                                                                    |        |       |  |
|                                                                                                    |        |       |  |
| Remove Site Remove All Sites                                                                                                    |        | ⊆lose |  |